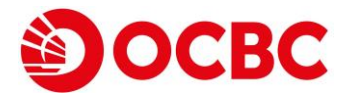

## 如何申請貸款

- 1. 前往 www.ocbccr.com.hk
- 2. 前往「產品介紹」分頁,並選擇貸款,例如「私人貸款」

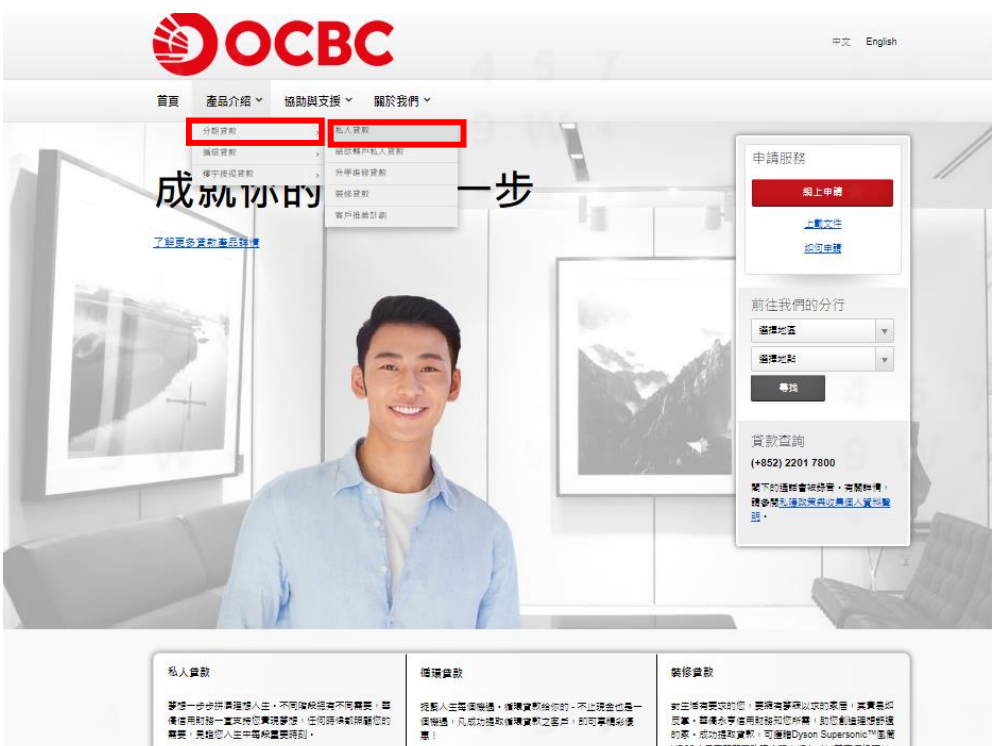

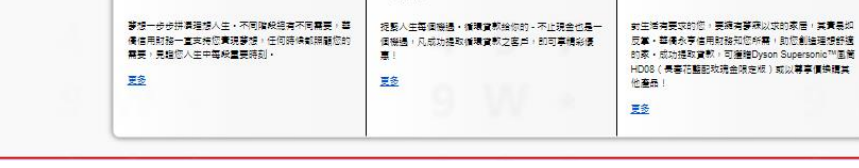

3. 使用「網上申請」體驗優質的貸款服務

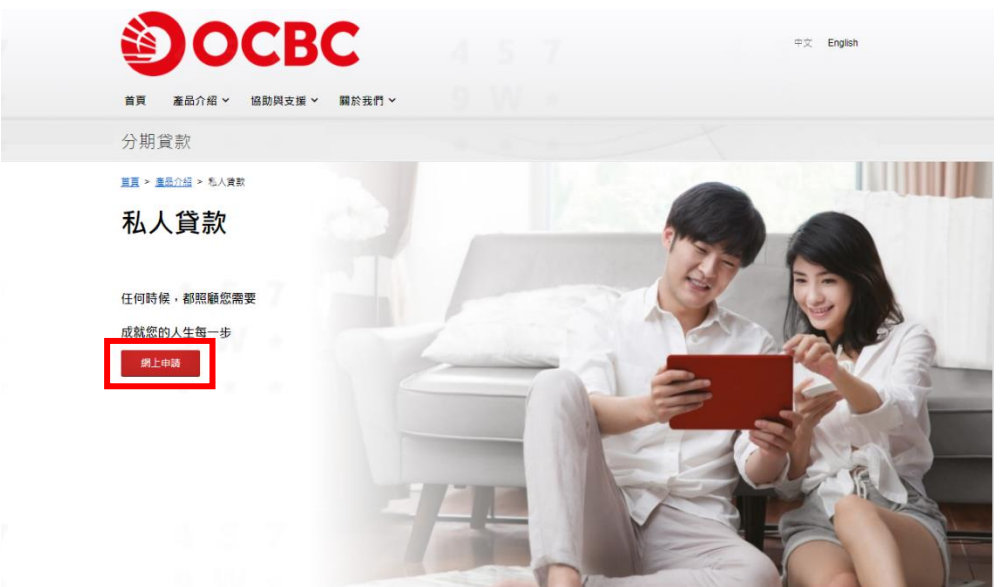

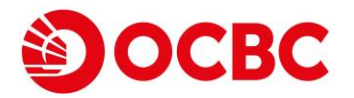

## 如何上載文件

- 1. 前往 www.ocbccr.com.hk
- 2. 前往「上載文件」

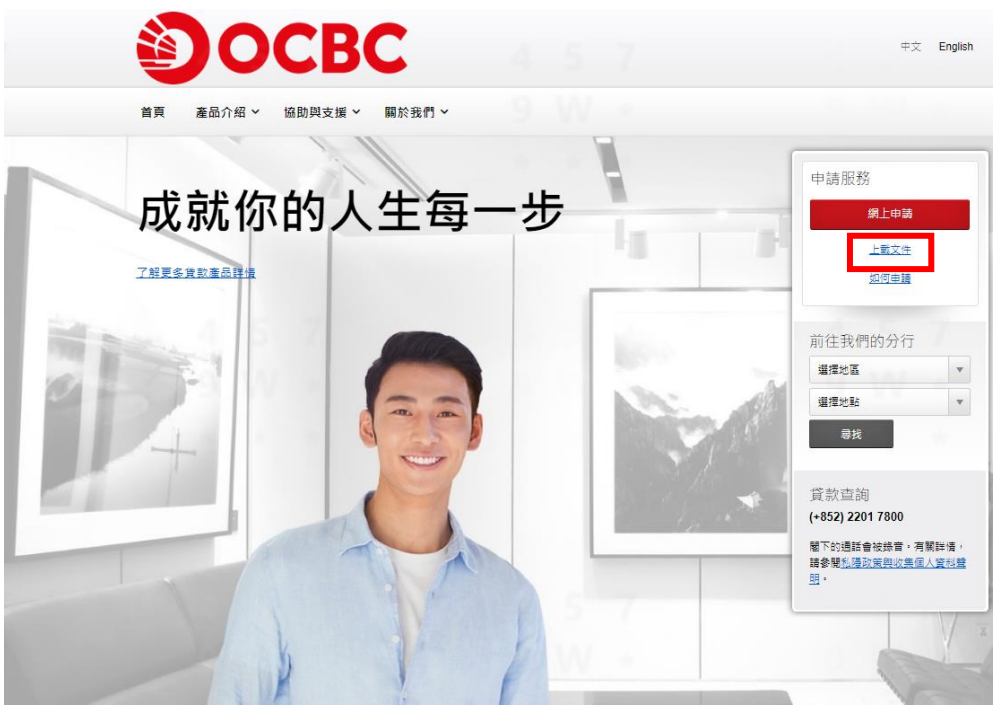

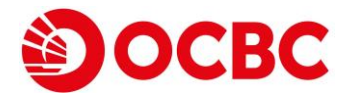

## How to apply

- 1. Go to www.ocbccr.com.hk
- 2. Go to "Products" and select the loan, such as "Personal Loan"

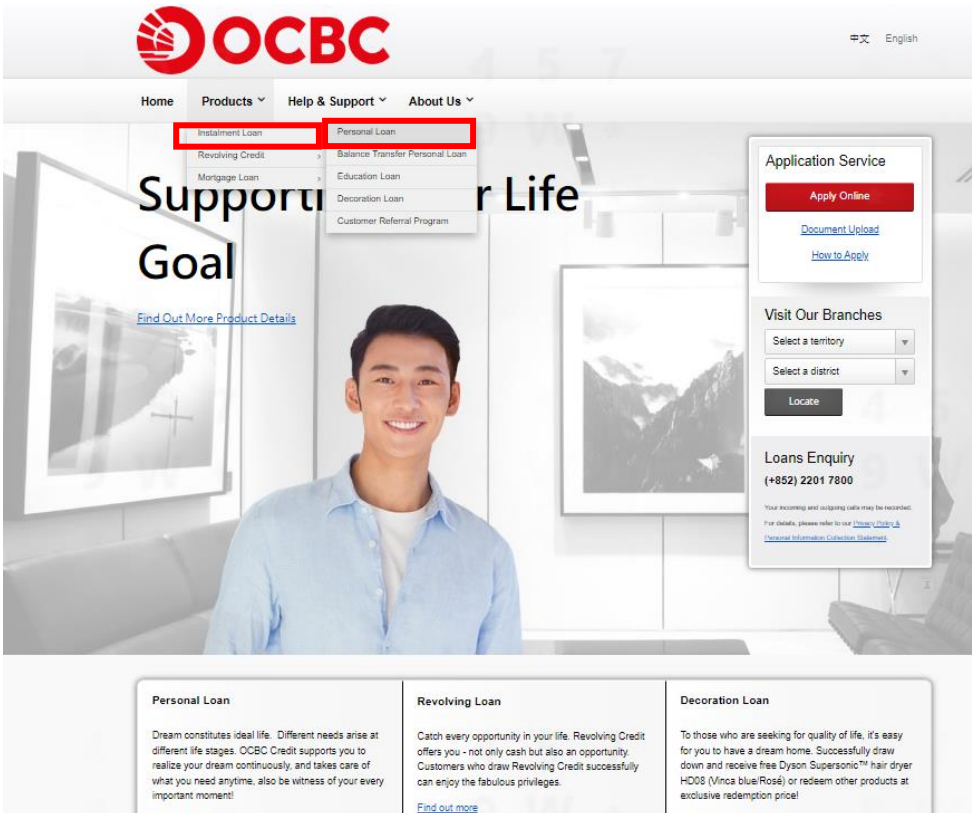

Find out more

Find out more

3. Use "Apply Online" to enjoy the excellent loan service

Find out more

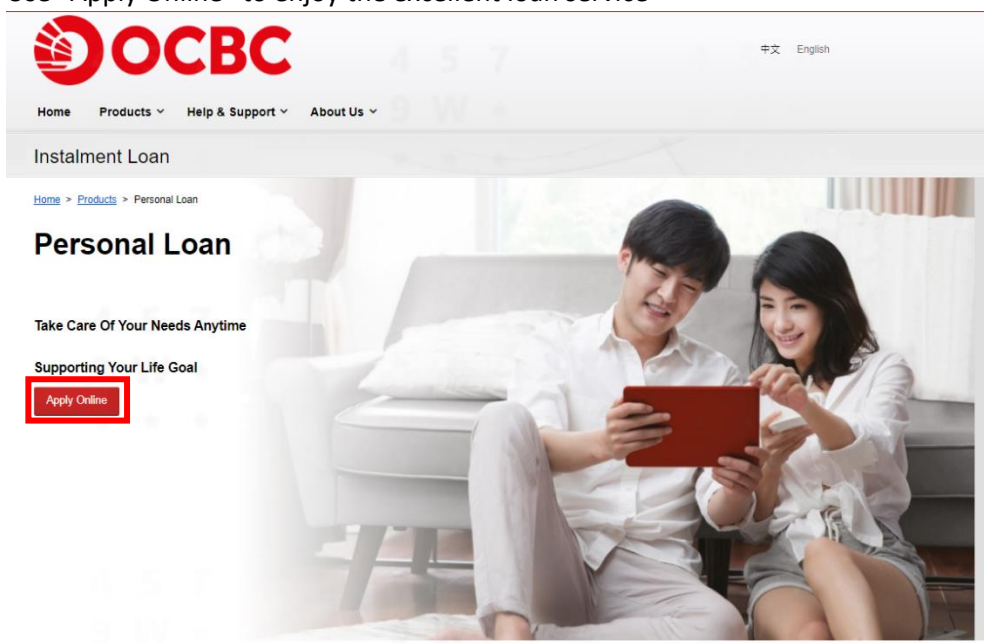

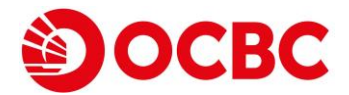

## How to Upload Document

- 1. Go to www.ocbccr.com.hk
- 2. Go to "Document Upload"

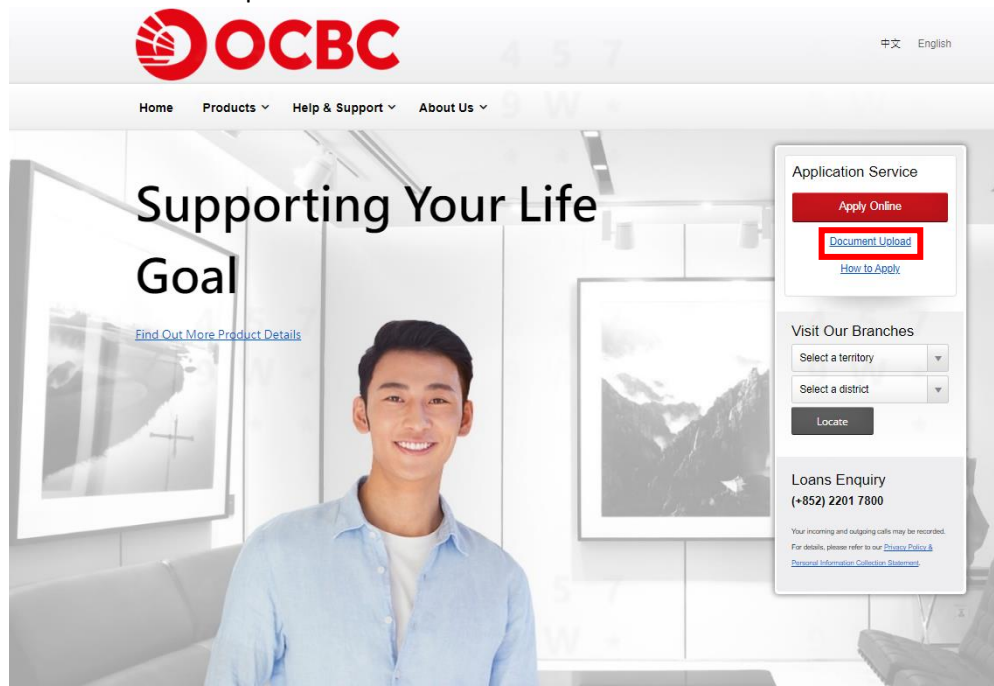